インターネットメディア授業履修方法

## ・インターネットメディア授業 視聴方法

1. 無限大キャンパスに接続

URL: https://z3.mugendai.do-johodai.ac.jp/portal/

※検索 Web サイトで「hiu tupo」などの検索ワードで探すと見つかります

## 2. 「インターネットメディア授業」を左クリック

| 北海道情報大学 通信            | 教育部 ポータルサイト                                                        |  |
|-----------------------|--------------------------------------------------------------------|--|
| インターネットメディア<br>授業無料体験 | ①【重要】新型コロナウイルスにつきまして(4/13更新)                                       |  |
| 「無限大キャンパス」            | 通信教育部カレンダー                                                         |  |
|                       | (今日) ▼ 2020年4月13日~19日 ▼                                            |  |
|                       |                                                                    |  |
| @ 713 + h 11 h        | <ul> <li>【1 M投業】前期科目試験(1)委属手続期間&amp;委嘱頼部【先行公開解題を引き継ぎます】</li> </ul> |  |
| 左クリック                 | [1 MR240] 用用的加索器器等等的增加<br>(台灣設置、1 M股22) 前期科目2028 (1) 科目試驗中以手続時間    |  |
| Q=) 1-9-*-            | ● 朝期地方スクーリング受導手続助置                                                 |  |
| メディア授業                |                                                                    |  |

北海道情報大学 北九州教育センター

3. 受講する科目のリンクを左クリックする(例「コンピュータサイエンス入門」)

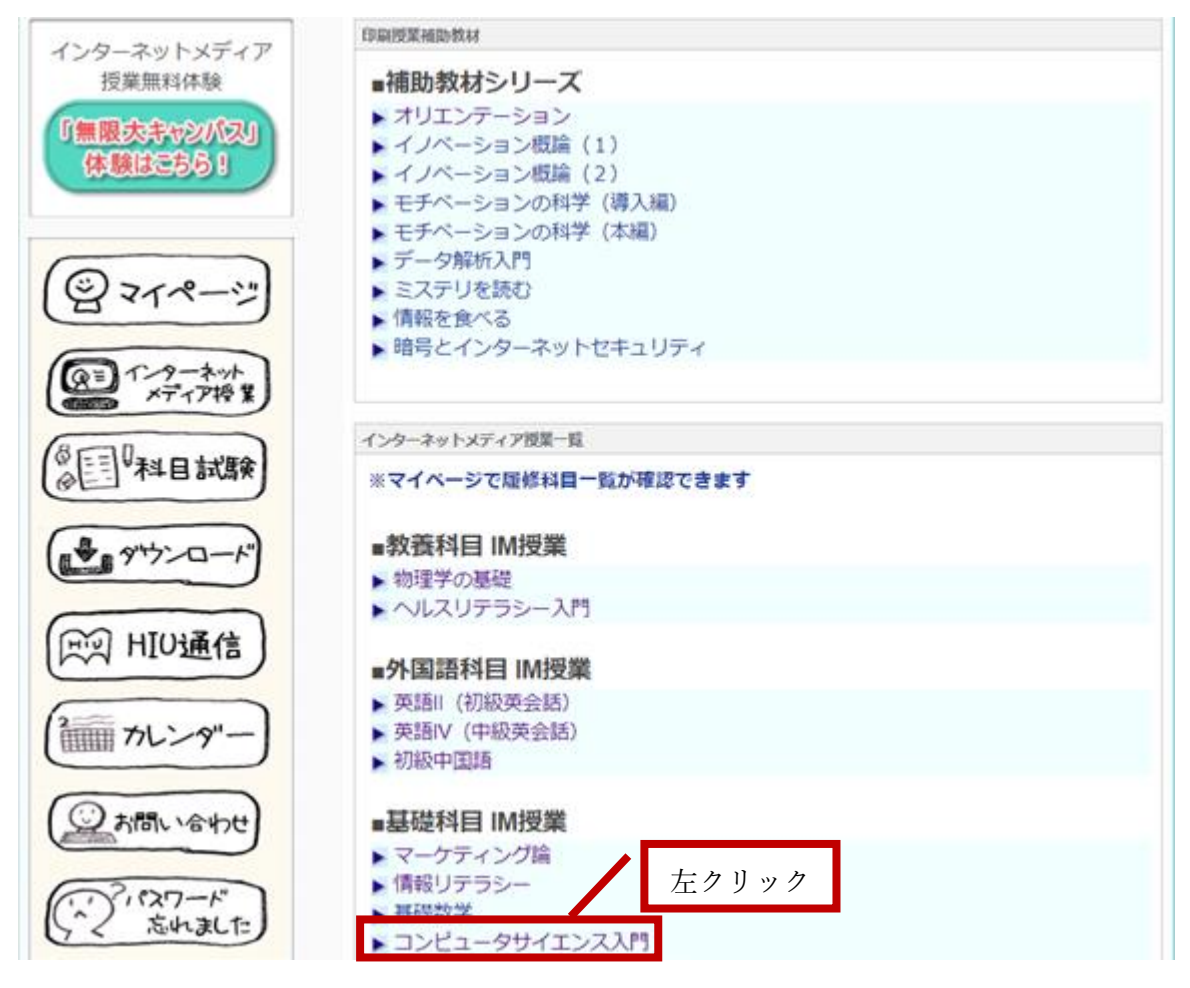

「ユーザ名」と「パスワード」(※)を入力して「ログイン」ボタンを左クリックする。 ※ ユーザ名、パスワードは科目履修時に学校で配布したプリントに掲載されています。

| 紛失時は担任の先生に問い合わせてください。                |      |       |  |
|--------------------------------------|------|-------|--|
| ログイン                                 |      |       |  |
| https://z3.mugendai.do-johodai.ac.jp |      |       |  |
| ユーザー名                                |      |       |  |
| パスワード                                |      | 左クリック |  |
|                                      | ログイン | キャンセル |  |

北海道情報大学 北九州教育センター

4. 受講する「単元名」を左クリックする

・科目「コンピュータサイエンス」を選択した場合

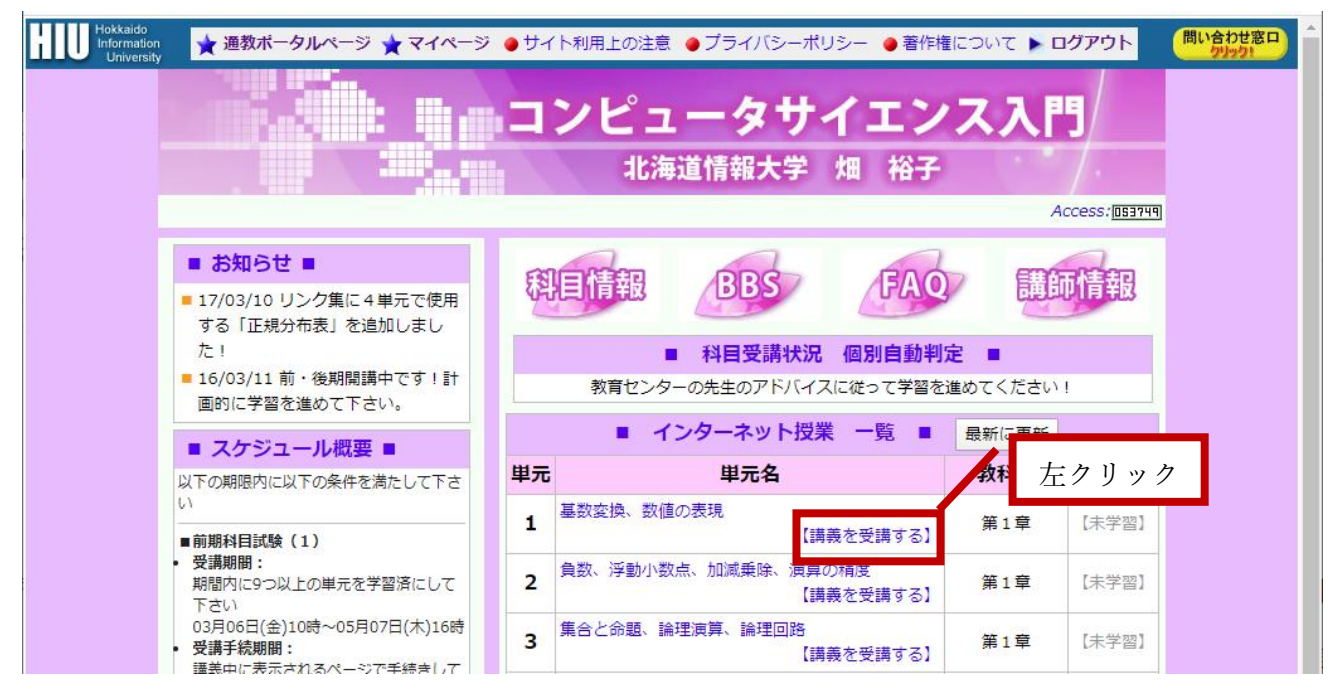

## ・科目「英語II」を選択した場合

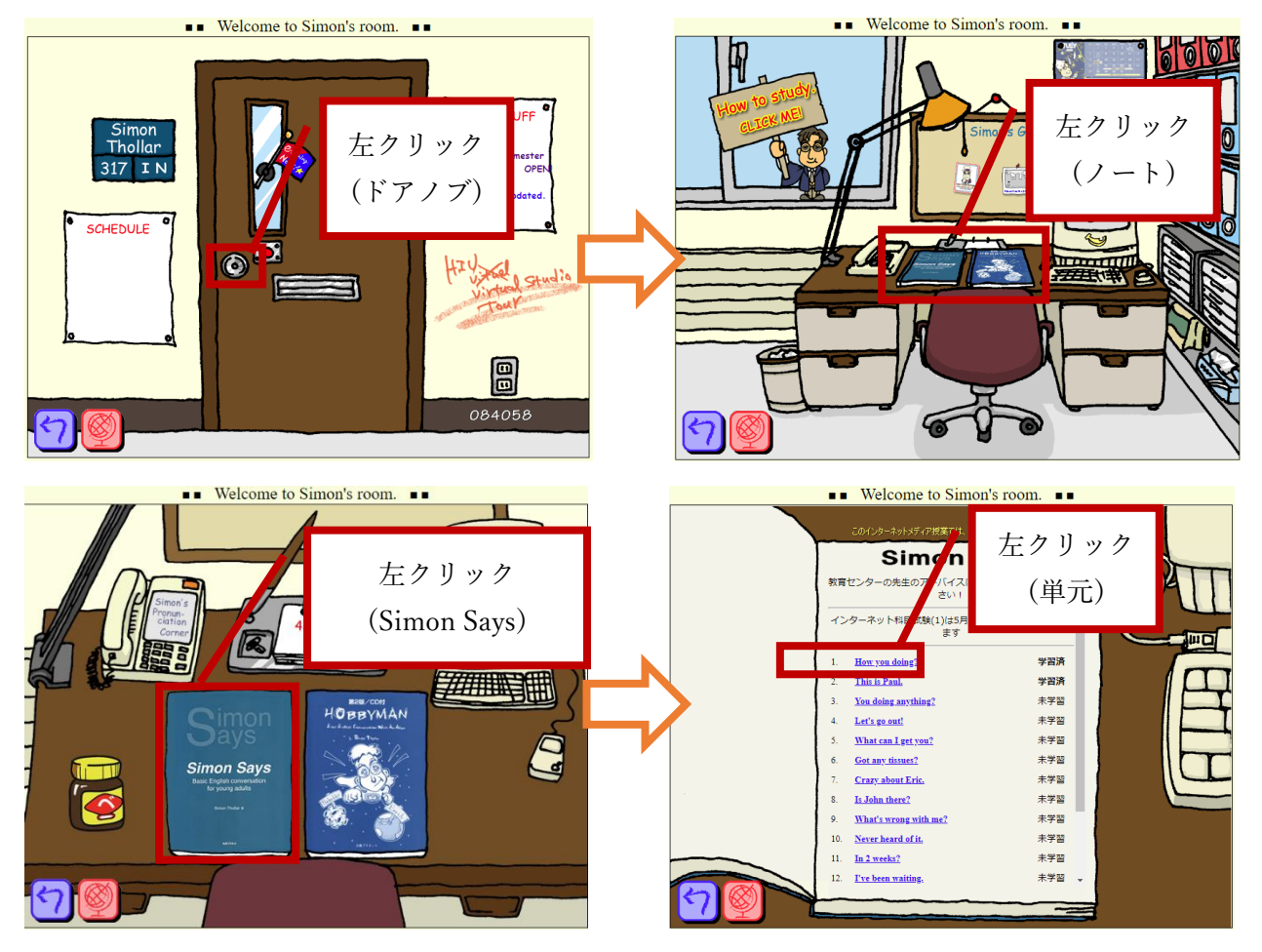

北海道情報大学 北九州教育センター

5. 受講後、その単元の「進捗」に【学習済み】と表示されます。

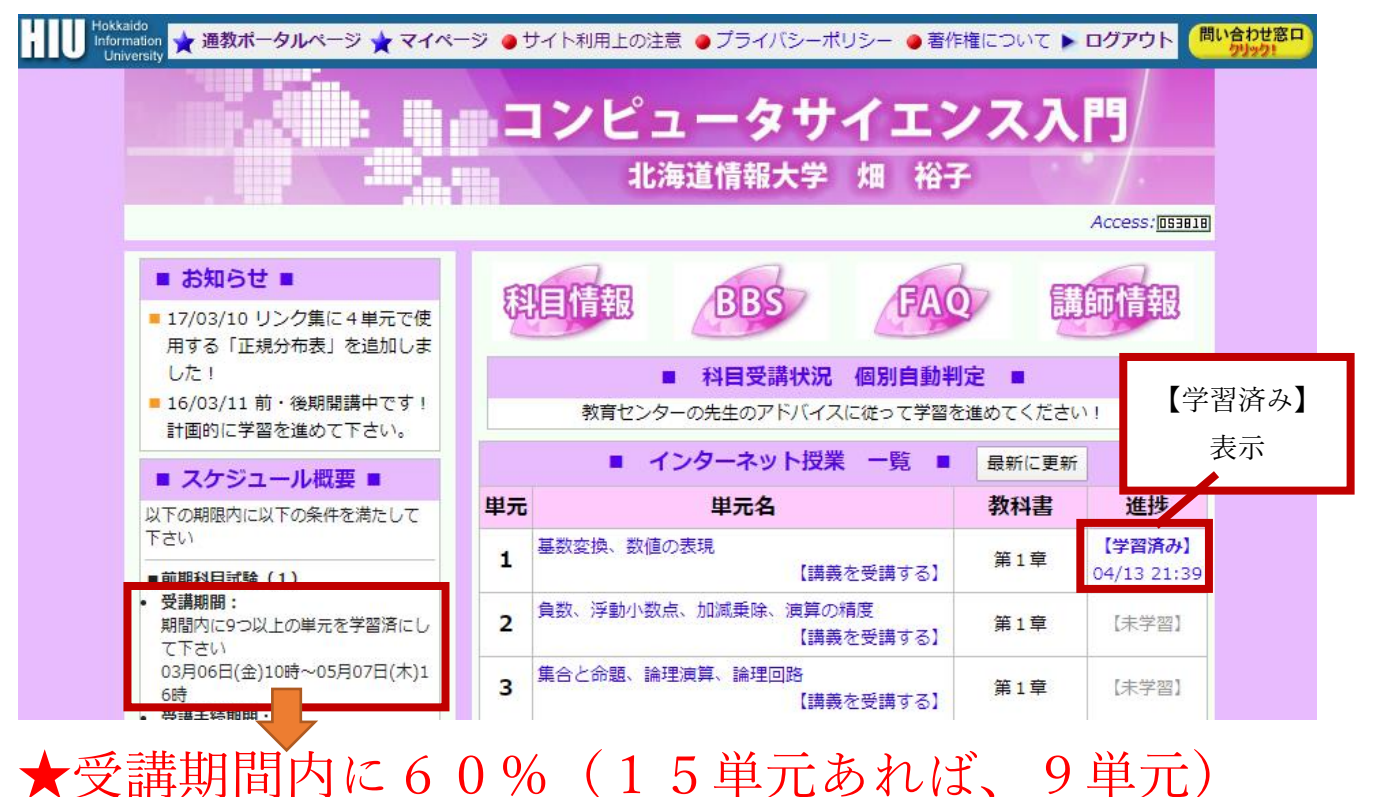

以上受講しなければ試験が受けられません!!★